### Vejledning i oprettelse af OCES3-testcertifikat til Fælleskommunal Organisationssynkroniseringssystem-test

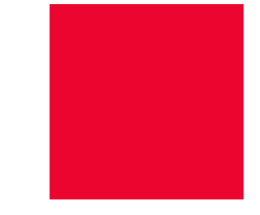

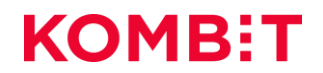

### Baggrund og formål

- Kommunen skal være oprettet som testorganisation for at kunne trække et testcertifikat der giver mulighed for at FK OSS kan opdatere SOR. Det er krav NSP stiller
- NSP stiller også krav om, at testcertifikat er udstedt med kommunens eget CVR nr.
- For at sikre dette, kræver det, at kommunen i NemLogin 3 er registreret med eget CVR nr.
- Standardmetoden for oprettelse af testorganisationer er, at kommunen tildeles et tilfældigt CVR nr., og vil derfor ikke leve op til kravene hos NSP.
- Derfor skal din kommune oprette en testorganisation i NemLogin 3 med en anden metode der sikrer, at I selv kan registrere kommunens CVR nr.
- Et certifikat, der bliver oprettet i produktion og bliver kaldt test, bliver afvist. NSP kan se forskel på, om det er trukket i testmiljøet eller produktion.
- Denne vejledning viser hvordan I gør det i testmiljøet.

#### vejledning i træk af test oces3-certifikat Procesbeskrivelse

 Når der skal trækkes et test OCES3-certifikat til brug for Fælleskommunal Organisationssynkroniseringssystem (OSS), er det vigtigt at følge nedenstående proces. I procestegning på denne side, refereres der til de slides, der skal følges, for at komme i mål. Bemærk at testorganisationen skal være oprettet med kommunens rigtige CVR nummer.

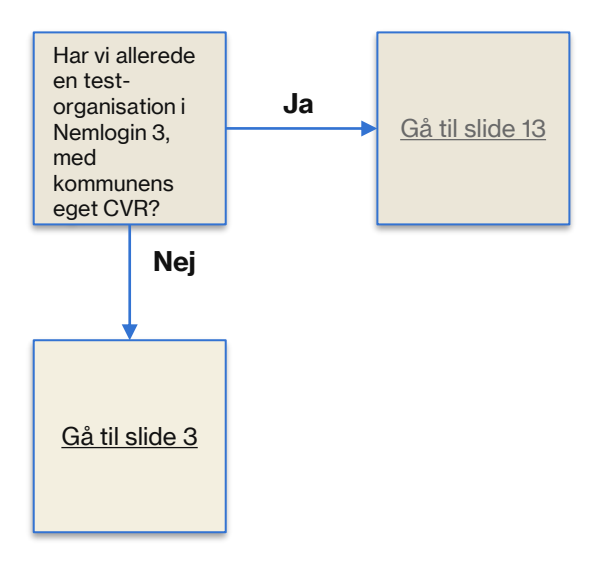

#### VEJLEDNING I TRÆK AF TEST OCES3-CERTIFIKAT Oprettelse af MitID-testbruger, samt forankring

- Det er vigtigt at opgaven med at oprette kommunen som testorganisation i Nemlogin 3, kommunikeres og forankres det rette sted i kommunen (Nemlogin administrator / IT Afdeling / Andet sted).
- Når først kommunen er oprettet i Nemlogin 3, med kommunens eget CVR nummer, vil den pågældende bruger, der har oprettet testorganisationen, være administrator på testorganisationen.

### VEJLEDNING I TRÆK AF TEST OCES3-CERTIFIKAT Oprettelse af MitlD-testbruger

- Det første der skal gøres er, at oprette en MitID-testbruger. Denne bruger vil være ejer af kommunens testorganisation i Nemlogin 3 Test.
- Klik på følgende link: <u>MitID Simulator</u>
- Det gør give følgende skærmbillede:

| MitID Simulator - Nemlogin.Com x +                    |            |
|-------------------------------------------------------|------------|
| C 🗇 https://mitidsimulator.test-devtest4-nemlog-in.dk | III að A ☆ |
| MitID Simulator                                       | NemLog-in  |
| Search identity Create identity                       |            |
| Search for identity                                   |            |
| UUID, cpr, username, administrator e-m: <b>Q</b>      |            |

# VEJLEDNING I TRÆK AF TEST OCES3-CERTIFIKAT

- Tryk på 'Create identity' i toppen.
- Udfyld felterne.
- Bemærk at CPR-nummer skal udfyldes med Modulus 11-kompatibelt CPR
  - Hvis det er svært at fremskaffe et test-CPR til dette formål, har KOMBIT en liste:
  - Link : <u>Fiktive test CPR Numre</u>
  - Bemærk at de fiktive CPR-numre, kan benyttes af alle kommuner i Danmark. Så hvis et CPRnummer optaget, så prøv et andet.
- Husk at:
  - CPR skal udfyldes.
  - 'Private MidID' skal hakkes af.
  - Administrator e-mail skal være en mail der kan tilgås, gerne en funktionspostkasse.

| I | Tryk | på | 'Create | Identity' | i bunden. |
|---|------|----|---------|-----------|-----------|
|---|------|----|---------|-----------|-----------|

| Last name                          |   |
|------------------------------------|---|
| Administrator                      |   |
| CPR-number (optional)              |   |
| 3103959999                         |   |
| Date of Birth (optional)           | _ |
|                                    |   |
| E-mail (optional)                  |   |
|                                    |   |
| ✔ Private MitID                    |   |
| Administrator e-mail               |   |
| xcly@kombit.dk                     |   |
| Non-disclosure of name and address |   |
| Create Identity                    |   |

# VEJLEDNING I TRÆK AF TEST OCES3-CERTIFIKAT Oprettelse af MitID-testbruger

Du mødes nu af en besked om at det gik godt: "Identity has been created".

- <u>VIGTIGT</u>: Gem oplysninger i den røde kasse til senere, de er nødvendige.
- Du har nu oprettet et testbruger til MitID.
- Det næste er at oprette en testorganisation.

|                                       | MitID Simulator                                                                                                    |
|---------------------------------------|----------------------------------------------------------------------------------------------------|
|                                       | Search identity Create identity                                                                                                    |
| Success<br>Identity has been created. |                                                                                                    |
|                                       | Edit       Send access token         UUID       Se82ae32-2aab-4fac-8d15-cfeec33974ce         Maximum Authentication Assurance Level       Substantial         Username       Evenome Number Databaa |
|                                       | Password First name FKOSS Middle name Last name Administrator Con-number                                                                                                    |
|                                       | Date of birth                                                                                                    |

- For at oprette en testorganisation i Nemlogin3, præsenterer Digitaliseringsstyrelsen to modeller: 1) Den simple og 2) Swagger
- For at kunne oprette en testorganisation med selvvalgt CVR-nummer, skal Swagger-metoden anvendes. Den vil vi gennemgå i det følgende:
- For at tilgå Swagger skal der klikkes på følgende link:
- Link: <u>Swagger</u>

Du mødes nu af et skærmbillede i det tekniske værktøj Swagger.

| Georgeer                                                                                                   | Select a definition | EIA TestPortal Services | ~                       |
|----------------------------------------------------------------------------------------------------|---------------------|-------------------------|-------------------------|
| EIA TestPortal Services (1) (ASS)<br>Invegger/Invegger Jan<br>Contains the services EIA TestPortal exposes |                     |                         |                         |
|                                                                                                    |                     |                         | Authorize 🔒             |
| Home                                                                                                    |                     |                         | ^                       |
| GET / Index                                                                                                |                     |                         | ✓ ≜                     |
| GET /BO Index                                                                                              |                     |                         | ∨ 🕯                     |
| POST /B0 Create a test BO organization post                                                                |                     |                         | ✓ â                     |
| GET /TU Index                                                                                              |                     |                         | ∨ 🕯                     |
| FOST /TU Create a test TU organization post                                                                |                     |                         | ∨ ≜                     |
| GET /CVR index                                                                                             |                     |                         | ∨ ≜                     |
| GET /update-local-idp Update a Local idP-GET(V/ew)                                                         |                     |                         | <ul> <li>✓ â</li> </ul> |
| FOST /update-local-idp Update a Local idP - POST                                                           |                     |                         | ✓ â                     |
|                                                                                                    |                     |                         |                         |

Rul ned på skærmen til du finder en grøn kasse der hedder:

**POST** /api/organization/tuextended Create a new TU organization for you specify the TU organization

- Klik på den grønne kasse.
- Klik på knappen ude til højre, der hedder 'Try it out':

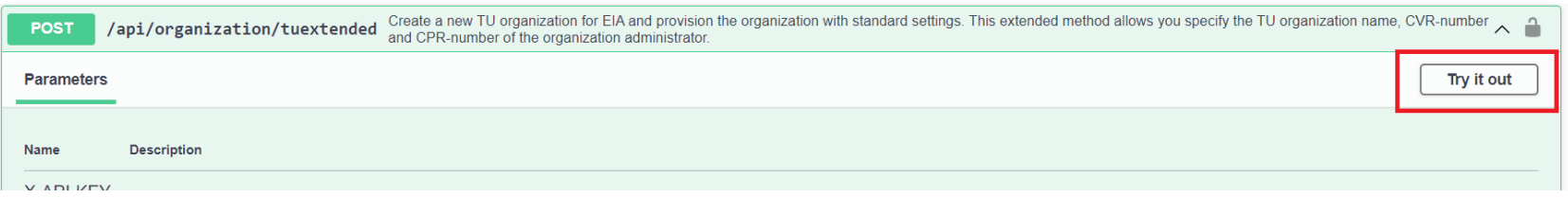

- Her får I præsenteret alle de oplysninger, der skal udfyldes.
   Det er mange af de oplysninger som i indtastede i testbrugere, som vi oprettede før:
  - adminEmail: Email fra testbrugeren
  - Password: Kodeord fra testbrugeren
  - enableQualifiedCertificate: Sættes til true
  - organizationType: Sættes til Public
  - createFbrsGroups: Sættes til true
  - Uuid: Generer selv et tilfældigt UUID (Husk ikke at bruge UUID fra eksemplet)
  - administratorUuid: Indsæt UUID fra testbrugeren
  - physicalPersonIAL: Sættes til Substantial
  - Name: Giv organisationen et navn (f.eks. Kommunens navn)
  - cvrNumber: Indsæt kommunens CVR nummer
  - adminCpr: CPR fra testbrugeren
  - adminUsername: Brugernavn fra testbrugeren
  - adminMaxRegisteredIAL: Sættes til Substantial
- Klik herefter på Execute.

| POST /api/organization/tuextended Create a new TU organization for EIA and provision the organization with standard settings. This extended method allows sou specify the TU organization name, CVR-number and CPR-number of the organization administrator.                                                                                                    |                                                                                                    |                                                                       |   |
|----------------------------------------------------------------------------------------------------|----------------------------------------------------------------------------------------------------|-----------------------------------------------------------------------|---|
| Parameters                                                                                                    | 5                                                                                                    | Cancel Reset                                                          |   |
| Name                                                                                                    | Description                                                                                                    |                                                                       |   |
| X-API-KE<br>string<br>(header)                                                                                                    | Y<br>Optional Api access key to prote                                                                                                    | test data. If provided, all the api requests should include this key. |   |
|                                                                                                    | X-API-KEY                                                                                                    |                                                                       |   |
| Request bo                                                                                                    | dy                                                                                                    | application/json ~                                                    |   |
| {<br>adminify<br>password<br>created<br>"created<br>"created | mail": "xclv@kombit.dk",<br>rd": " ',<br>yulifiedGertificatse": true,<br>tation(Lyg?: "Public",<br>Fbrgforoups: true,<br>"frassfed=5717-4562-b3fc-2c963f66afa6<br>tratscrutur: "Se2ae32-2aab-4fac-8d15<br>blgersonial": "Substantial",<br>"Fr 050"<br>tr "de01559999",<br>tr "de01559999",<br>tradeliteredial": "Substantial" | eec33974ce",                                                          | ĥ |
|                                                                                                    |                                                                                                    |                                                                       |   |
|                                                                                                    |                                                                                                    | Execute                                                               |   |

1

- Går det godt, får I (lidt længere nede på skærmen), en 'Code 200'
- Code 200 betyder at testorganisationen er oprettet og alt er godt.
- Får i en Code 500 (den vil stå samme sted som code 200), er det gået galt. Gængse kilder til fejl:
  - CVR er optaget. I dette tilfælde bør man afsøge om en anden i kommunen allerede har lavet en testorganisation. Hvis ikke det er tilfældet, kan Swagger API'en anvendes til at fremsøge kontaktinformationer på dem, der oprettet testorganisationen.
  - UUID er allerede brugt. I dette til fælde bør der generes et nyt UUID. Anvend en af de mange online værktøjer.
  - Kopieringsfejl fra information på testbrugeren.

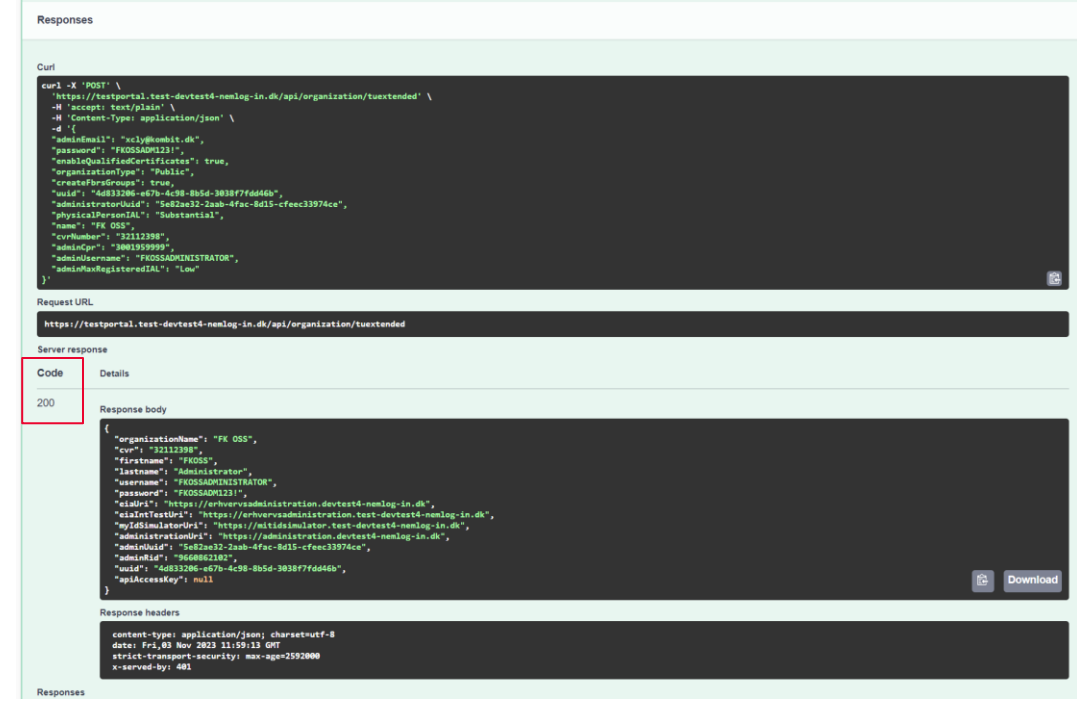

### VEJLEDNING I TRÆK AF TEST OCES3-CERTIFIKAT Træk af test OCES3-certifikat

- Når der er oprettet en testorganisation, kan man tilgå Nemlogin 3 portalen:
- Link: <u>https://erhvervsadministration.test-devtest4-nemlog-in.dk/</u>

## VEJLEDNING I TRÆK AF TEST OCES3-CERTIFIKAT Træk af test OCES3-certifikat

 Her bliver man ledt ind på en loginside, hvor man vælger Test login, og logger ind med sin testbruger:

| ← C 	ⓑ https://test-devtest4-nemlog-in.pp.mitid.dk/login | /mitidsim                    |           |          |                                                                        |                                                                                                    |             |
|----------------------------------------------------------|------------------------------|-----------|----------|------------------------------------------------------------------------|----------------------------------------------------------------------------------------------------|-------------|
|                                                          |                              |           | NEML     | OG-IN♂                                                                 | English                                                                                                | Kalaallisut |
|                                                          | MitID                        | Lokal IdP | Test log | gin                                                                    |                                                                                                    |             |
|                                                          | MitID simulator l            | og ind    |          | Vil du logge på med                                                    | NemID?                                                                                                 |             |
|                                                          | Bruger-id<br>FKOSSADMINISTRA | ATOR      |          | Logger du på fra en c<br>'NemID nøglekort'. Lo<br>menuen med de tre sl | omputer, skal du vælge faneblad<br>gger du på fra en mobil, skal du<br>treger øverst i venstre hjørne. | et<br>bruge |
|                                                          | Adgangskode                  |           |          | Mere information - Sikkerhed 2 - Hjælp til log på 2                    |                                                                                                    |             |
|                                                          |                              |           | Log på   | - Om NemLog-in 🗹<br>- <u>Cookies på NemLog</u> -                       | <u>-in</u> 🛛                                                                                           |             |
|                                                          |                              |           |          | - <u>Tilgængelighedserki</u><br>Databeskyttelsesfor                    | æring 🖸<br>rordningen                                                                                  |             |

#### VEJLEDNING I TRÆK AF TEST OCES3-CERTIFIKAT Træk af test OCES3-certifikat

 Når man er logget ind, kan man trykke på Certifikater og efterfølgende Opret Certifikatprofil. Udfyld de påkrævede oplysninger. Efterfølgende tilsendes certifikatet til den e-mail der er påført formularen. Du er nu igennem. Du er nu klar til uploade testcertifikatet i OSS, og få det whitelistet hos NSP.

| Erhverv       | ♣ FKOSS Administrator   FK OSS, CVR: 32112398 ▼                                                                                                 |
|---------------|----------------------------------------------------------------------------------------------------|
| L Brugere     | Certifikatprofiler og certifikater                                                                                                    |
| Rugergrupper  | Certifikatprofiler indeholder certifikater, fx kan en certifikatprofil                                                                          |
| Certifikater  | indeholde certifikater for en given servertype, hvilket gør det nem-<br>mere at identificere og administrere disse certifikater. Se de certifi- |
| Fuldmagter    | kater, der er bestilt til din organisation, FK OSS.<br>Du kan også redigere certifikater og bestille nye.                                       |
| Indstillinger |                                                                                                    |
|               | OPRET CERTIFIKATPROFIL                                                                                                    |